## DSOP FitsViewer Manual

- After installing DSOP FitsViewer, you can use DSOP FitsViewer as default appication opening FITS file as below.

1. Right click FITS file

2. Select "Open with"

3. Select DSOP FitsViewer and click "Always"

- If set sa default application for FITS , double click FITS file and DSOP FitsViewer is launched as below.

You can also open FITS file by launching DSOP FitsViewer from Program List of Windows , and click "Open Folder" or "Open Fits File" button.

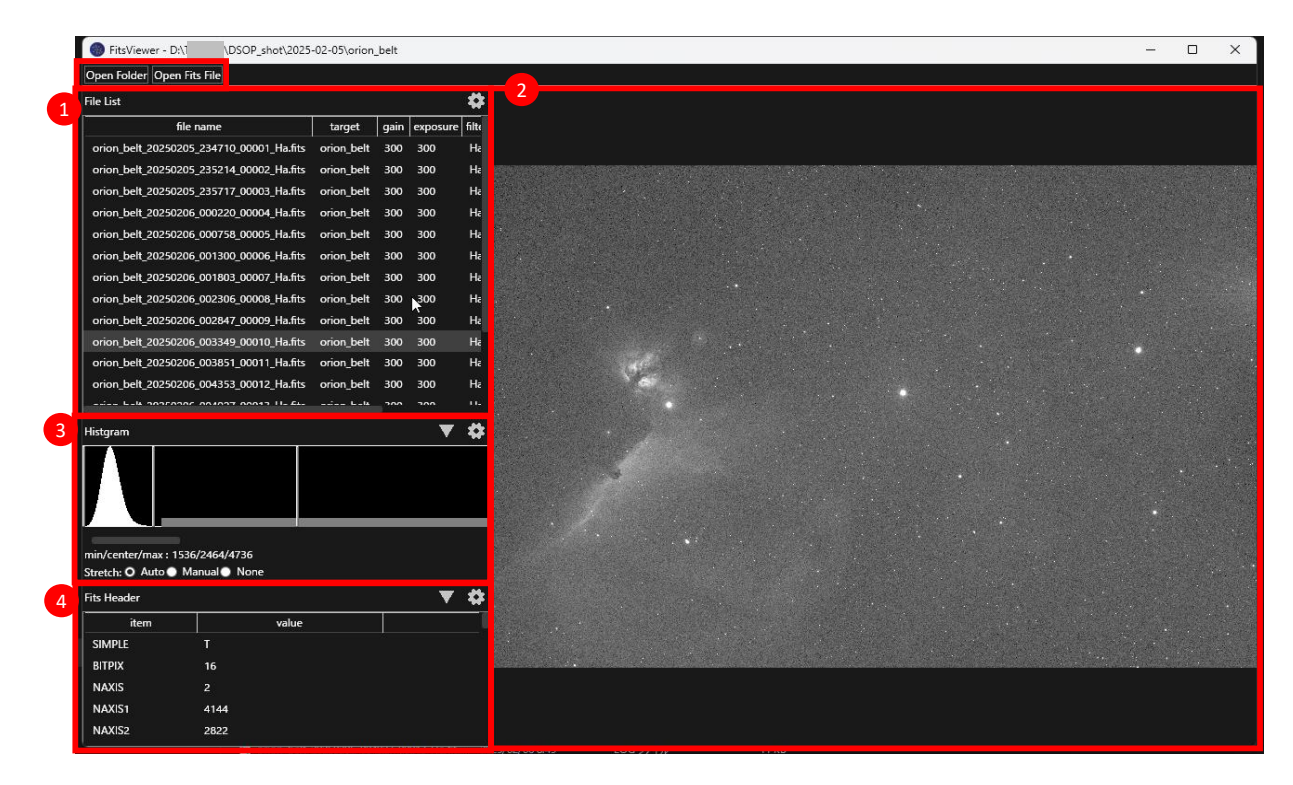

## 1. FITS file list is displayed.

If double click FITS file or click "Open Fits File" button, all FITS files in same folder as selected FITS are displayed and show selected FITS image is displayed in area 2.

If click "Open Folder", all FITS files in selected folder are displayed and show first FITS image is displayed in area 2.

2. Selected image in file list is shown.

By right click and select zoom ratio, image can be zoom in/out, and by dragging image move to dragged orientation. Zoom ratio and position viewing is not changed by selecting another image, so it's easy to compare each images.

3. Histgram of selected image is shown.

By default, brightness of image is automatically set based on histgram. You can change brightness manually by selecting "Manual" and moving vertical bars in histgram. If you want to image with raw brightness of image, select "None". By selecting "Auto", brightness is automatically set as same as default.

4. FITS header keys and values are displayed.